## SECUENCIA DE PANTALLAS HOME BANKING B.S.E.

1.- Ingresar al Home Banking del BSE, para realizar el pago link del impuesto

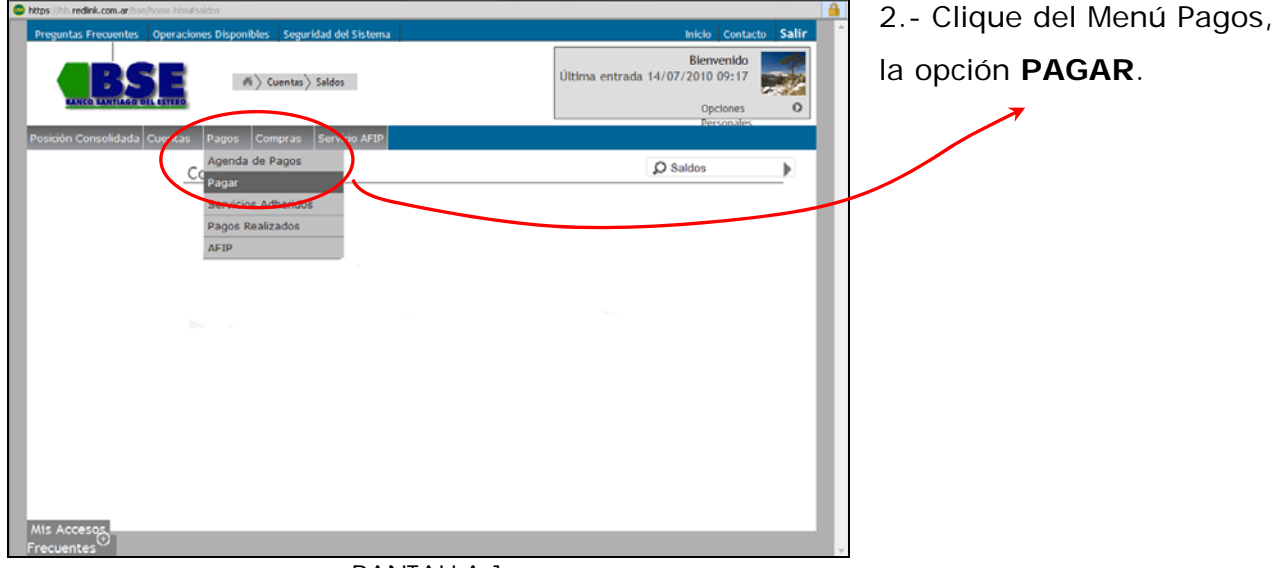

PANTALLA 1

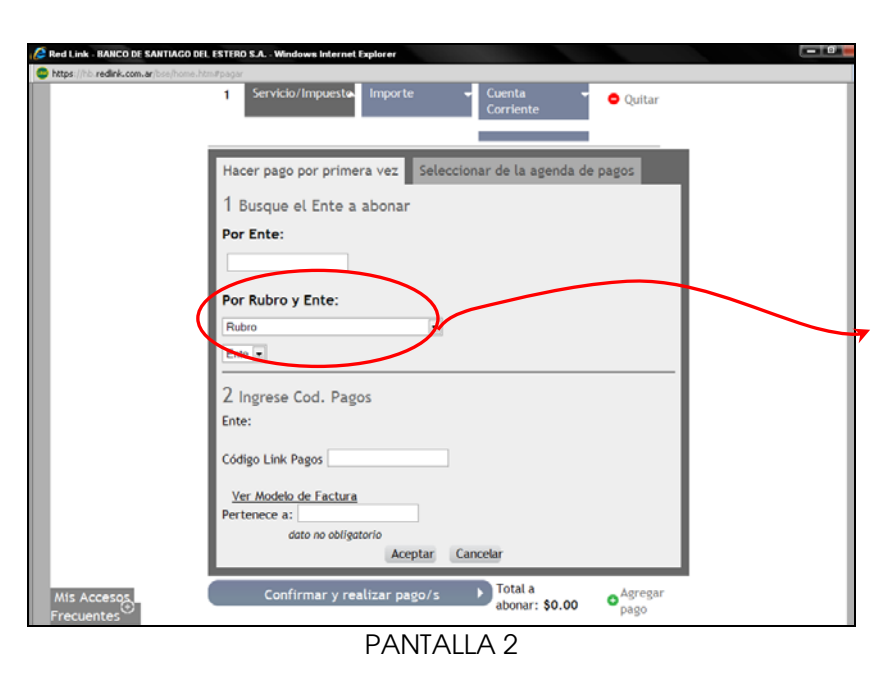

2 a).- Si paga por primera vez elegir en la solapa "HACER PAGO POR PRIMERA VEZ", la opción POR RUBRO: IMPUESTOS PROVINCIALES. Luego elegir la opción ENTE: y allí SANTIAGO DEL ESTERO – RENTAS 2 b).- Si no paga por primera vez, seleccionar la solapa "SELECCIONAR DE

## Instructivo PAGOS LINK HOME BANKING

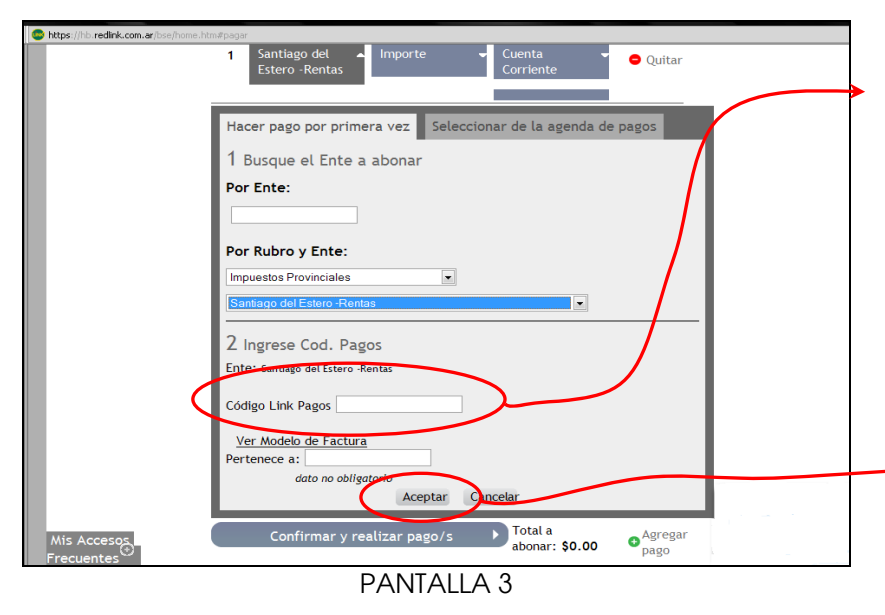

3.- Ingrese el CÓDIGO
LINK PAGOS que figura en la Boleta del impuesto a abonar (Inmobiliario Rural, Inmobiliario Urbano o Automotor) y hacer clic en el botón ACEPTAR.

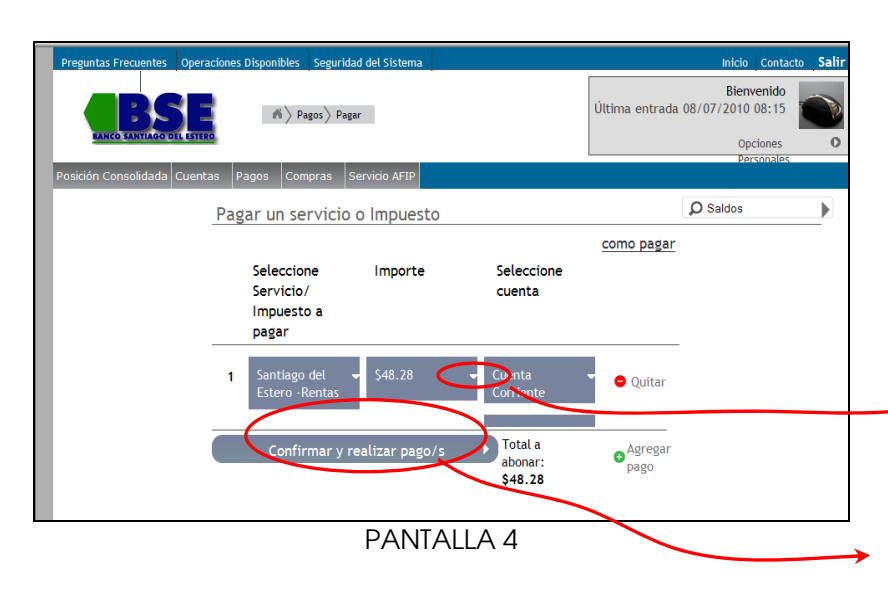

## 4.- Una vez ingresado el CÓDIGO LINK PAGO del impuesto a pagar, la pantalla muestra el importe a pagar. Puede ver detalle de la

deuda por medio de la pestaña (ver fig. Pantalla 5)

Hacer clic en el botón CONFIRMAR Y REALIZAR PAGO/S...

5.- Haciendo clic en la pestaña despliega el detalle del importe a pagar.
Detalle: Titular, Impuesto, Monto, Vto, Cuota a abonar Luego, hacer clic en el botón ACEPTAR para continuar con la operación.

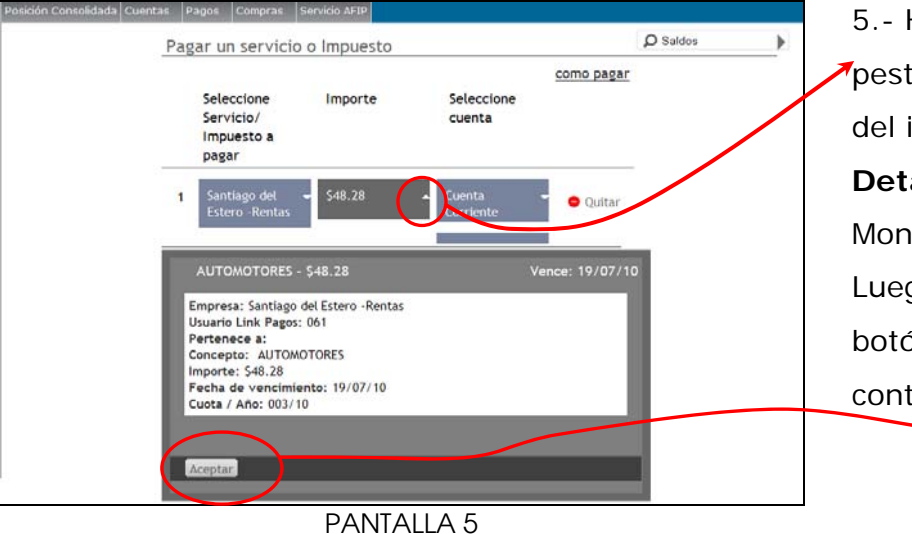

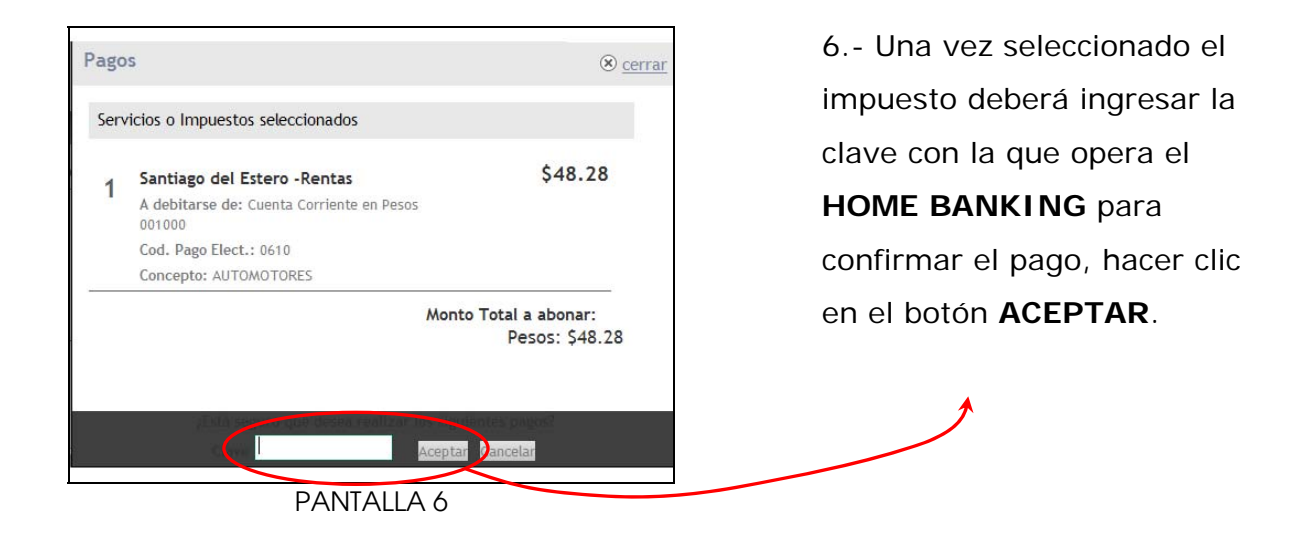

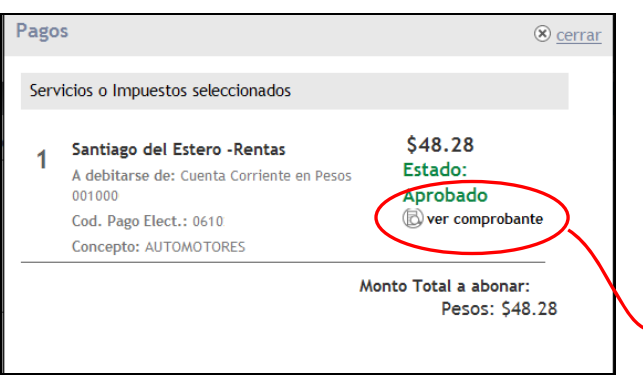

PANTALLA 7

7.- Esta pantalla detalla que la operación fue aprobada.
Si quiere imprimir el comprobante de la operación hacer clic en VER COMPROBANTE.

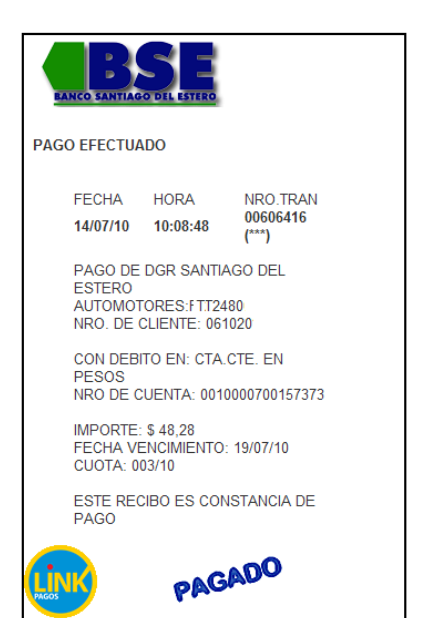

**CONSTANCIA DEL PAGO** efectuado.